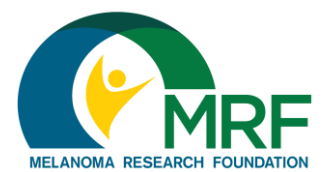

Thank you for your interest in the Melanoma Research Foundation's Miles for Melanoma program! We are so excited that you decided to join a team! Here are some instructions to help you register as a member of a team.

1. Find a Miles for Melanoma event near you at <u>https://www.melanoma.org/get-involved/miles-for-melanoma/5k-runs-walks</u> and click on the event name to be directed to the event homepage

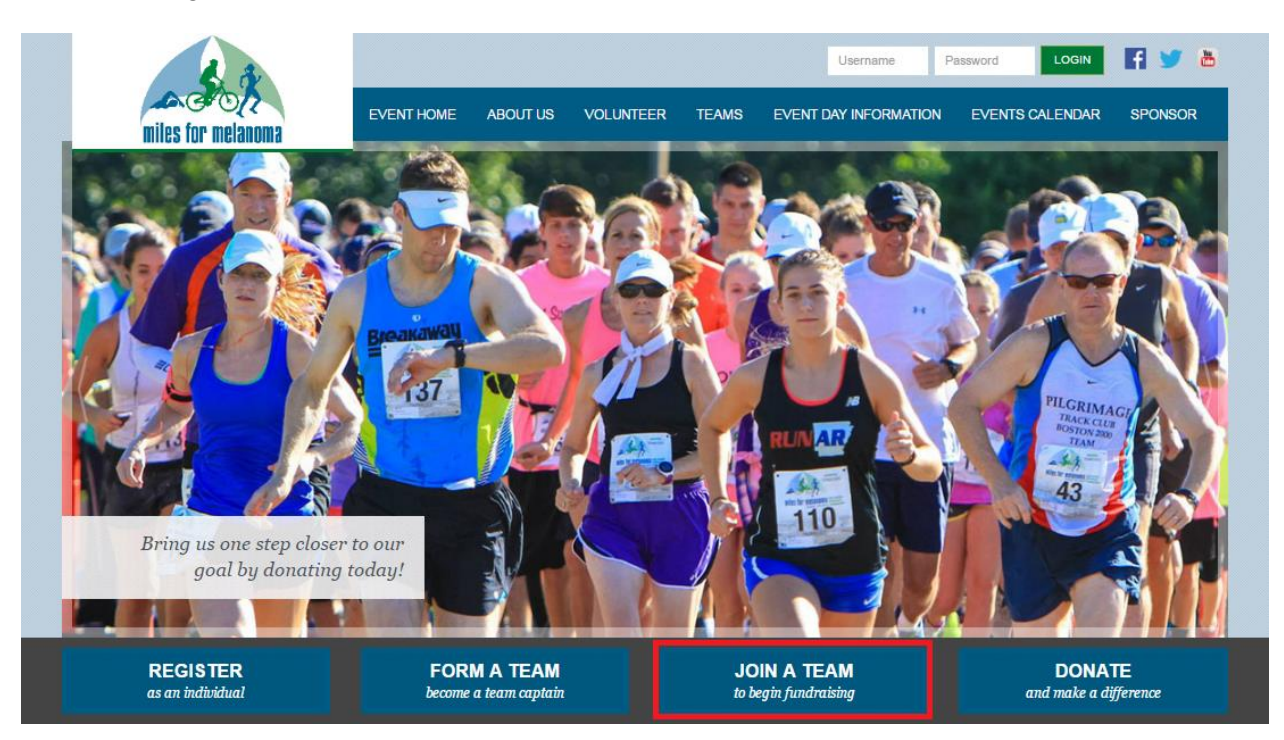

2. To register, click the "Join a Team" button

Continue on next page

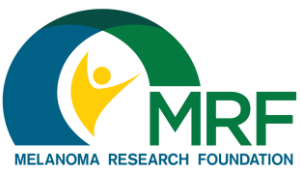

3. Select the "Join as a new participant" option or choose to sign in using a social media account

How To: Join a Team

| New User                                | Social Login                             |
|-----------------------------------------|------------------------------------------|
| JOIN AS A NEW PARTICIPANT               | Log in using one of your preferred sites |
| Returning User<br>* User Name:          | Google YAHOO!                            |
| * Password:                             |                                          |
| LOG IN<br>Email me my login information |                                          |

4. On the next page, enter your team name and click "Search for a Team." If you're not sure what the team name is, you can simply leave this field blank and hit "Search for a Team" to view all available teams. If your team is associated with a national or local sponsor or CURE OM, please be sure to select the correct company from the dropdown

| 1 Get Started 2 |      |                 |             |   |        |
|-----------------|------|-----------------|-------------|---|--------|
| Join or Form a  | Team |                 |             |   |        |
| * Team Name:    |      | Team Company:   |             |   | SEARCH |
|                 |      | Choose an exist | ing company | * | FOR A  |
|                 |      |                 |             |   | TEAM   |

5. The next page allows you to choose your participation type, enter the discount code (if one is provided and the participation type requires a fee), adjust your personal fundraising goal, add an additional gift if you would like, and answer any remaining questions. Once finished, click "Next Step" at the bottom of the page

# Continue on next page

6. You will then have the opportunity to create your unique username and password. Every Miles for Melanoma participant will create a username and password. This will allow you

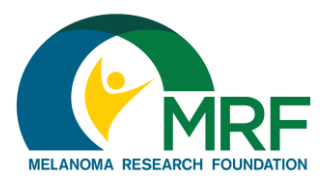

to access your Participant Center later. Once you have created a username and password, and provided all additional required(\*) demographic information, click "Next Step" at the bottom of the page

| Participant Center Access Information |  |
|---------------------------------------|--|
| * User Name:                          |  |
| 5 to 60 characters                    |  |
| * Password:                           |  |
| 5 to 20 characters                    |  |
| * Repeat Password:                    |  |
|                                       |  |

Please note: because this is a new software, your log in information from 2016 and prior will not work. You will need to select "Join as a new participant" unless you have participated in a 2017 Miles for Melanoma event. If you try to register as a new user and receive an error message that there is already a username associated with that email address, try the "Email me my login information" option to reset your password. If you have further trouble trying to log in, call our office at (202) 347-9675 and our staff can assist you.

#### 7. Read the waiver and check the box "I agree with the terms and conditions above"

I know that participating in a run/walk event is a potentially hazardous activity. I agree not to enter and participate unless I am medically able and properly trained. I assume all risks associated with participating in the event, including, but not limited to, falls, contact with other participatins, spectators or others, the effect of the weather, including heat and/or humidity, traffic and the conditions of my precised and anyone entitled to act on my behalf, waive and release the Melanoma Research Foundation their volunteers, sponsors, representatives and successors, from present and future claims and proteives, recordings, or any other record of my participation in this event or related activities. I grant permission to the foregoing persons and entitles to use any photographs, motion or unknown, arising out of my participation in this event or related activities. I grant permission to the foregoing persons and entitles to use any photographs, motion proteives, recordings, or any other record of my participation in this event or related activities. I grant permission to the foregoing persons and entitles to use any photographs, motion or unknown, arising out of my participation in this event or related activities. I grant permission to the foregoing persons and entitles to use any photographs, motion proteives, recordings, or any other record of my participation in this event or related activities. I grant permission to the second persons and entitles to use any photographs, motion or unknown with the terms and conditions above. **O O O O O O O O O O O O O O O O O O O O O O O O O O O**

### Continue on next page

8. On the registration summary page, make sure the information you have provided is correct. If you need to make changes, you can click on the steps (numbered at the top of

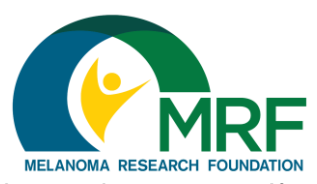

the screen) to jump back to the previous screen. If you'd like to register more family members or friends, add their names and information using the "Register Family Member" option. If you are finished, click "Complete Registration"

### **REGISTRATION SUMMARY**

|                                                            | - 640.00                                       |                       |
|------------------------------------------------------------|------------------------------------------------|-----------------------|
| You have configured 1 registration. The current total cost | s \$10.00                                      |                       |
| Contact Information                                        | Item Information                               | Price                 |
| Ms. Sara Howard                                            | Participation Type: Virtual Participation \$10 | \$10.0                |
| 1411 K Street NW, Suite 800, Washington                    | Fees Due Now: \$10.00                          |                       |
| Washington, DC 20005-3458                                  | Extra Gift: \$0.00                             |                       |
|                                                            |                                                |                       |
| Edit                                                       |                                                |                       |
|                                                            |                                                | Total: \$10.0         |
| Would you like to register another family member?          |                                                |                       |
| First Name:                                                |                                                |                       |
| Last Name:                                                 |                                                |                       |
| Register Family Member                                     |                                                | Complete Registration |

9. Complete your transaction (if necessary) by entering your credit card and billing information. Click the "Process Payment" button on the bottom of the page to continue

| BILLING INFORMATION:<br><b>* First Name:</b> | <b>*</b> Last Name:       | Suffix:              |
|----------------------------------------------|---------------------------|----------------------|
| Ms. •                                        | I                         | T                    |
| * Address 1:                                 |                           |                      |
| 1411 K Street NW                             |                           |                      |
| Address 2                                    |                           |                      |
| Suite 800                                    |                           |                      |
|                                              |                           |                      |
| * City:                                      | * State / Province:       | * Zip / Postal Code: |
| Washington                                   | DC - District of Columbia | ▼ 20005-3458         |
| * Country:                                   |                           |                      |
| United States                                | T                         |                      |
| United States                                | •                         |                      |
| BACK                                         |                           |                      |
|                                              |                           |                      |
|                                              |                           |                      |

# Continue on next page

10. Once you have completed your transaction, you will receive an on-screen confirmation. You will also receive a confirmation via email. Be sure to save this email, as there will be links to access your Participant Center in the future. Your Participant Center is where you can check your personal and team fundraising progress, email friends and family to

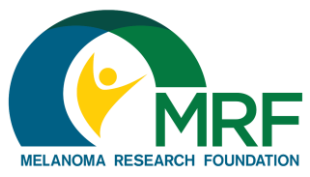

request donations and recruit members of your team, and where you can send thank you messages

If you have any additional questions or need help registering, please email <u>milesformelanoma@melanoma.org</u> or call our office at (202) 347-9675 for assistance. Miles for Melanoma is a national program, so please be sure to include the event name when you email or call.